## 電子書籍「ActiBook」のご利用について

産学連携学会(2022年7月)

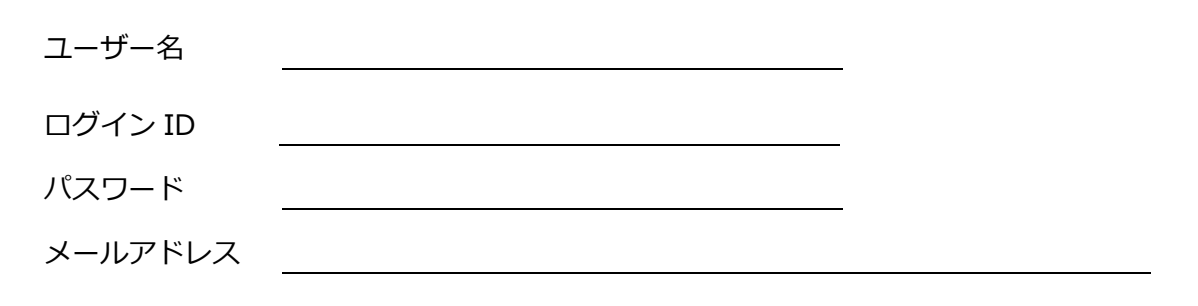

産学連携学会では、電子書籍閲覧に「ActiBook」をご利用いただけるようになりました。

ログイン URL: https://sangaku.actibookone.com/auth/login

ログイン画面)ログインIDとパスワードを入力し、ログインしてください。

| Dグイン 産学連携学会 × +<br>→ C ● sangaku.actibookone.com/auth/log | in                                              |                |  | × - | о<br>П 2 |
|-----------------------------------------------------------|-------------------------------------------------|----------------|--|-----|----------|
|                                                           |                                                 | ログイン           |  |     |          |
|                                                           | <ul> <li>※第 ログインID</li> <li>※第 パスワード</li> </ul> |                |  |     |          |
|                                                           |                                                 | バスワードを忘れた方はこちら |  |     |          |
|                                                           |                                                 | ログイン           |  |     |          |
|                                                           |                                                 |                |  |     |          |

HOME画面)現在、閲覧いただける電子書籍の一覧が表示されます。 閲覧したい書籍をクリックしてください。

| → C | ibookone.com                                                                                                    |       | • ୧ ଜ | ☆□ |  |
|-----|----------------------------------------------------------------------------------------------------|-------|-------|----|--|
|     | Actilison     (                                                                                                    |       |       |    |  |
|     |                                                                                                    |       |       |    |  |
|     | □ 新着コンテンツ □ □ 0 □ 0                                                                                                    | 6-288 |       |    |  |
|     | □ 学会誌 □ □ □ □ 1                                                                                                    | 685cB |       |    |  |
|     | Image: State State |       |       |    |  |
|     | □ 産学連携学入門テキスト   □0 0.2                                                                                                    | もうと見る |       |    |  |
|     |                                                                                                    |       |       |    |  |

書籍の画面)選んだ書籍が表示されます。

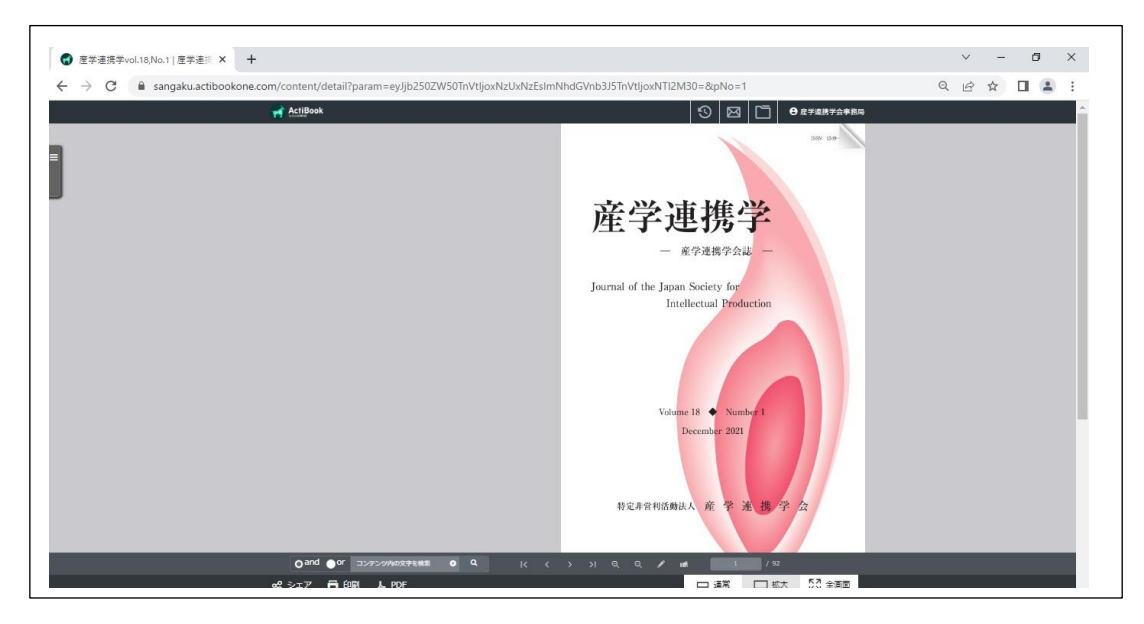

閲覧の画面)ページをめくりながらお読みいただけます。

下部にあるシェア機能ではほかの端末にURLを送ることができます。 また、検索機能、印刷機能、ダウンロード(PDF)できる機能等ご利用いただけます。

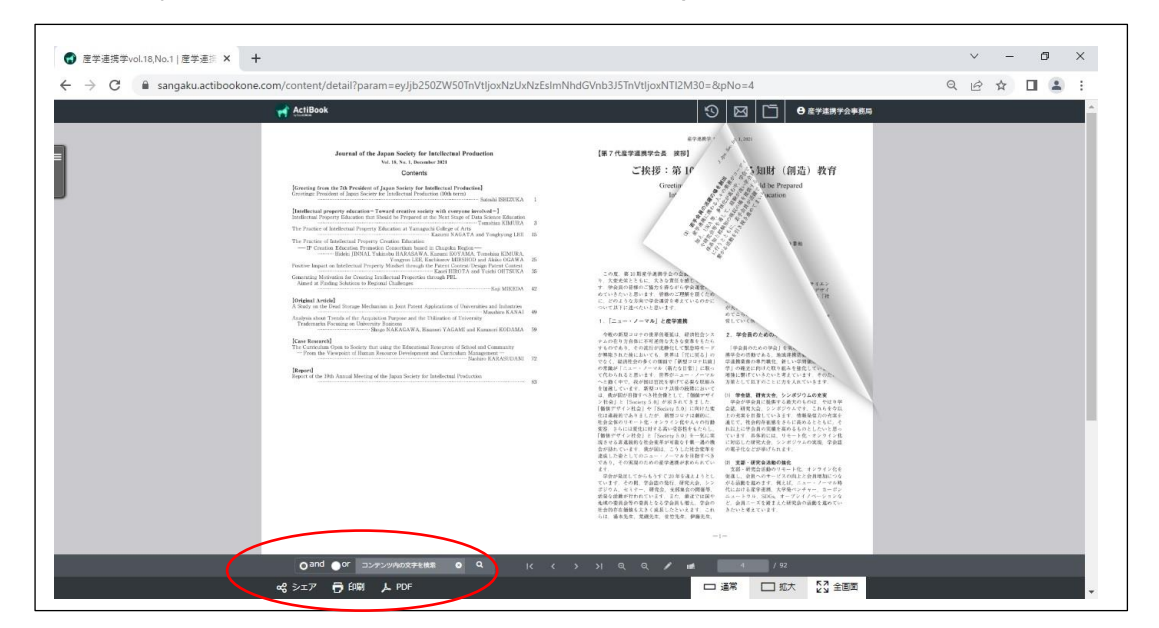

HOMEからマイページへ)

右上にユーザー名が表示されており、クリックいただくとマイページに移ります。 マイページでは、登録情報の変更やログアウトができます。

| HOME   屋平連携芋会 × +                             | v - Ø >           |
|-----------------------------------------------|-------------------|
| → C 🔒 sangaku.actibookone.com                 | R R I             |
| ★ ActiBook   ● 完全一致 ○ 部分一致  全文検索  キーワードから探す Q | ⑦ 座 □ ● 産学連携学会事務局 |
|                                               | マイページ             |
|                                               |                   |
|                                               |                   |
| 「新着コンテンツ □ □ 0 □ 0                            | もっと見る             |
|                                               |                   |
|                                               | もっと見る             |
|                                               |                   |